• Ingresá a la página de la facultad http://ffyl.uncuyo.edu.ar/

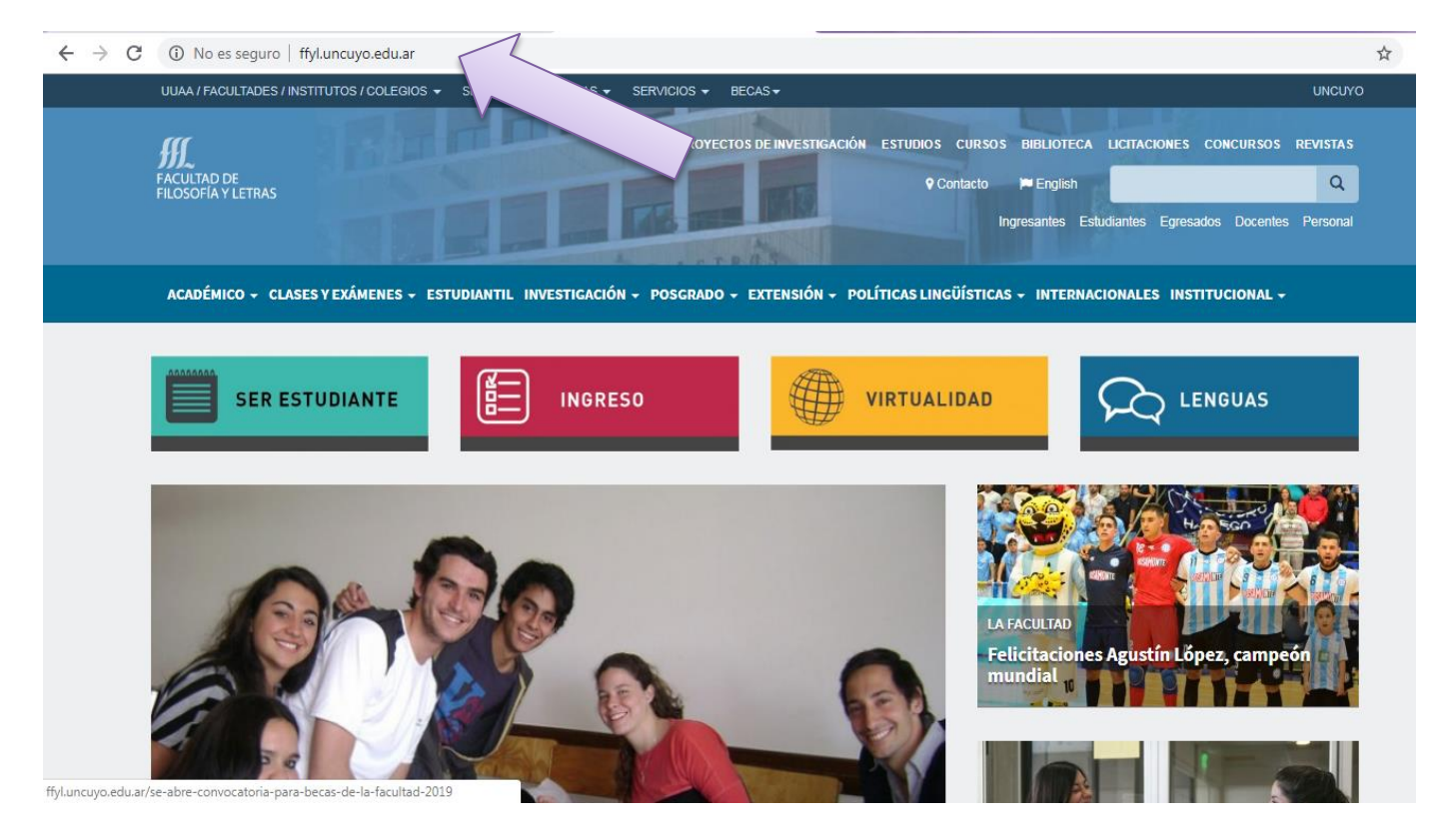

• Hacé click en el apartado SIU Guaraní

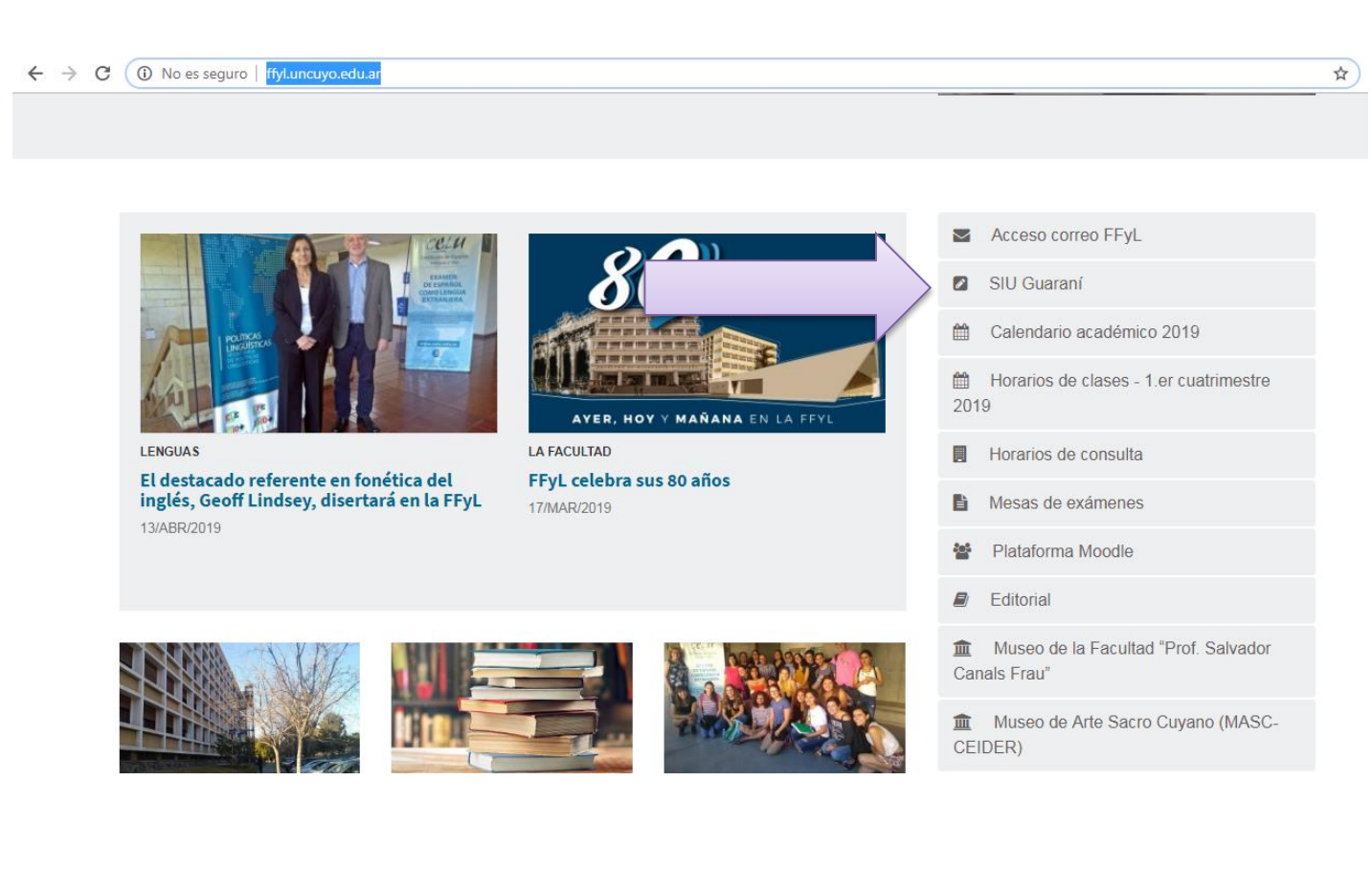

• Tenés que ingresar a la primera opción

| ← → C ① No es seguro   ffyl.uncuyo.edu.ar/sistema-siu-guarani                                                                               |                                                     |                                                               | \$            |  |
|----------------------------------------------------------------------------------------------------|-----------------------------------------------------|---------------------------------------------------------------|---------------|--|
| UUAA / FACULTADES / INSTITUTOS / COLEGIOS 👻 SECRETARÍAS Y ÁREAS 👻 SERVICIOS 👻 BECAS 👻                                                       |                                                     |                                                               | UNCUYO        |  |
| PROYECTOS DE INVESTIGACIÓN EST                                                                                                    | STUDIOS CURSOS BIBLIOTECA LICITACIONES CONCURSOS RE |                                                               | EVISTAS       |  |
| FILOSOFIA Y LETRAS                                                                                                    |                                                     | ito ⊭ English<br>Ingresantes Estudiantes Egresados Docentes I | Q<br>Personal |  |
|                                                                                                    |                                                     |                                                               |               |  |
| ACADÉMICO + CLASES Y EXÁMENES + ESTUDIANTIL INVESTIGACIÓN + POSGRADO + EXTENSIÓN + POLÍTICAS LINGÜÍSTICAS + INTERNACIONALES INSTITUCIONAL + |                                                     |                                                               |               |  |
| INICIO > INSTITUCIONAL > SIU GUARANÍ                                                                                                    |                                                     |                                                               |               |  |
| SIU Guaraní                                                                                                    |                                                     |                                                               |               |  |
|                                                                                                    |                                                     |                                                               |               |  |
| ACCEDER SIU GUARANÍ GRADO (DOCENTES Y ALUMNOS)                                                                                              |                                                     | Autoridades de la Facultad                                    | >             |  |
| ACCEDER SIU GUARANÍ POSGRADO (DOCENTES Y ALUMNOS)                                                                                           |                                                     | Consejo Directivo                                             | >             |  |
| ¿Qué es y para qué sirve el SIU Guaraní?                                                                                                    |                                                     | Personal de apoyo académico                                   | >             |  |
|                                                                                                    |                                                     | Servicios                                                     | >             |  |
| Instructivo Guaraní - carreras de grado                                                                                                    |                                                     | Áreas                                                         | >             |  |

 Como es tu primera vez en este sistema vas a ir hasta donde dice <u>¿Olvidaste tu contraseña o sos un usuario nuevo?</u>

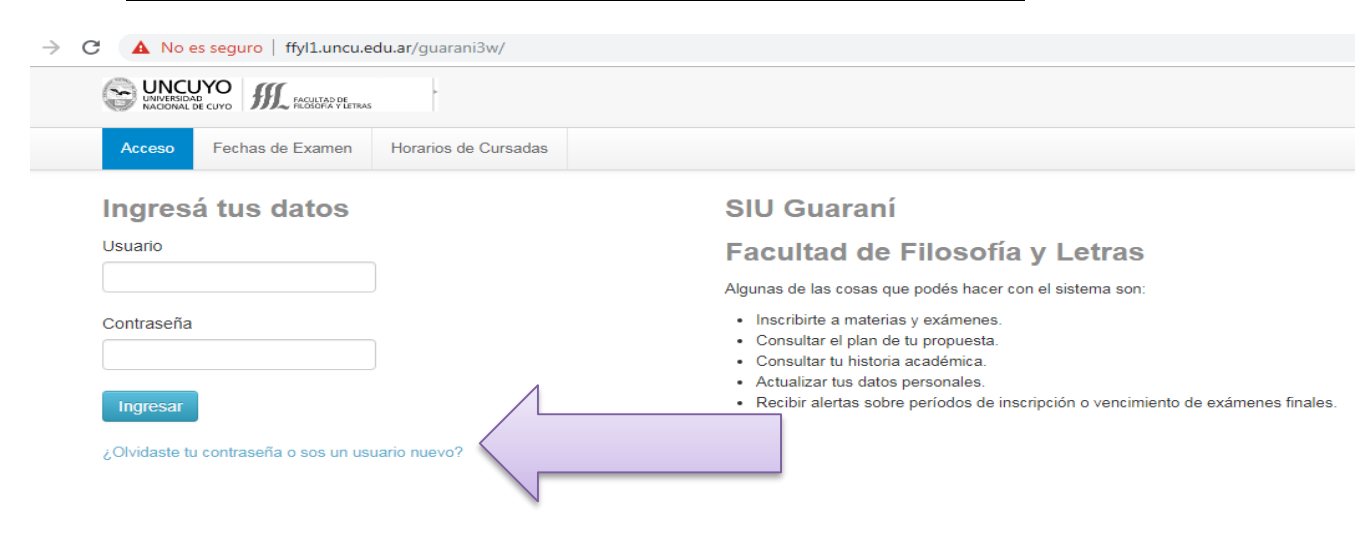

 Para que la contraseña sea enviada a tu correo electrónico vas a colocar tu número de DNI en el espacio señalado. Se generará un mail con un enlace para que puedas colocar la contraseña, te recomendamos ver en la casilla de spam en el caso de que dicho correo no sea visible en la bandeja de entrada.

| - → C A No es seguro   ffyll.uncu.edu.ar/guarani3w/acceso/recuperar                                         |                                                                                                    |  |  |
|----------------------------------------------------------------------------------------------------|----------------------------------------------------------------------------------------------------|--|--|
| UNVERSIGAD<br>UNVERSIGAD<br>NACIONAL DE CUYO                                                                |                                                                                                    |  |  |
| Acceso Fechas de Examen Horarios de Cursadas                                                                |                                                                                                    |  |  |
| Recuperar contraseña                                                                                        | SIU Guaraní                                                                                                 |  |  |
| Ingresa tu número de documento y se te enviará un mail con instrucciones para<br>reestablecer tu contraseña | Facultad de Filosofía y Letras                                                                              |  |  |
| País                                                                                                    | Algunas de las cosas que podés hacer con el sistema son:                                                    |  |  |
| Argentina                                                                                                   | Inscribirte a materias y exámenes.                                                                          |  |  |
| Tipo de documento                                                                                           | Consultar el plan de tu propuesta.     Consultar tu historia académica.     Actualizar tus datos personales |  |  |
| (DNI) Documento Nacional de Identidad                                                                       | <ul> <li>Recibir alertas sobre períodos de inscripción o vencimiento de exámenes finales.</li> </ul>        |  |  |
| Número de documento (sin puntos ni guiones)                                                                 |                                                                                                    |  |  |

RECORDÁ que el correo electrónico que sea perteneciente a hotmail o outlook NO recibirá ningún mail del sistema SIU Guarani ya que lo considera SPAM y no permite su ingreso a la casilla. En el caso de sea este tu caso, acercate a Dirección Alumnos, de Lunes a Viernes de 9 hs a 12hs y de 15hs a 18hs para actualizar los datos de tu correo electronico

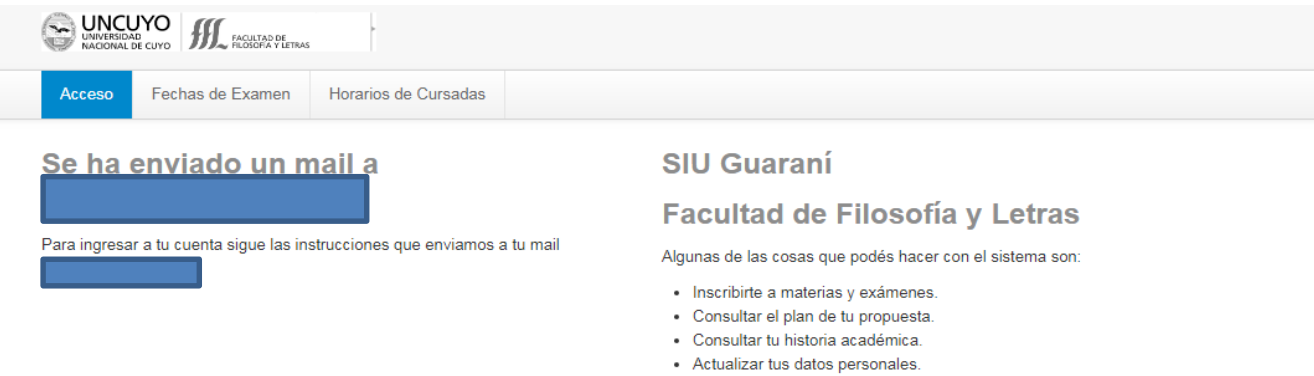

· Recibir alertas sobre períodos de inscripción o vencimiento de exámenes finales.